The Ohio Department of Developmental Disabilities

## OUTCOME TRACKING SYSTEM APPLICATION

User Guide

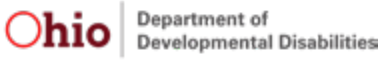

Ohio Department of Developmental Disabilities • 30 E. Broad St. • Columbus, Ohio 43215 1-800-617-6733 • dodd.ohio.gov • An Equal Opportunity Employer and Provider of Services

## Contents

| Introduction1                                                            |
|--------------------------------------------------------------------------|
| Overview1                                                                |
| The OTS Process1                                                         |
| How Data is Imported into OTS2                                           |
| The Outcome Tracking System Application                                  |
| Who Has Access?                                                          |
| Requesting Access                                                        |
| Navigating the Outcome Tracking System Application4                      |
| Accessing the Outcome Tracking System Application (All Users)            |
| The OTS Dashboard (All Users)5                                           |
| Questionnaire Queue (All Users)6                                         |
| Advanced Search (All Users)7                                             |
| Assignment Queue (County Board, ICF, or DC Users)                        |
| Assigning Questionnaires to a Provider (County Board, ICF, or DC Users)9 |
| Completing the Questionnaire (All Users)12                               |
| Subsequent Year Reporting (All Users)15                                  |
| Place on the Path to Community Employment (County Board Users)17         |
| Place on the Path to Community Employment (ICF and DC Users)20           |
| Performance Report (County Board Users)23                                |

## Introduction

## Overview

The Outcome Tracking System (OTS) application replaced the Employment First Outcome Tracking System (EF OTS) in October 2019. The new OTS application captures how people are spending their days. It looks at systems and services outcomes: those larger outcomes that are happening with services. This new application does not focus on individual outcomes that are identified within a person's plan (ISP/IP).

The Ohio Department of Developmental Disabilities (DODD) will use the data from the OTS application to better align policies, procedures, and legislation that will improve how people live, work, play, and thrive in their communities.

### **The OTS Process**

OTS will include DODD certified providers that are providing Adult Day and Employment Supports, intermediate care facilities (ICFs) and developmental centers (DCs), and county boards of developmental disabilities (CBs). Participation in OTS is a requirement for employment providers per the Employment First Rule: Ohio Administrative Code 5123:2-2-05. Currently, participation for Adult Day Services providers, ICFs, and DCs is not required, however, this data is valuable and DODD asks that all providers participate.

Adult Day and Employment providers, ICFs, DCs, and CBs will enter data into OTS once a year for the people to whom they have provided employment services, Adult Day Supports, and Active Treatment in the month of September. Providers will have a six month timeframe to complete questionnaires: October 1 through March 31.

The OTS questionnaire contains six "yes or no" questions for providers to answer. While two of the questions are optional, answering all six questions creates a more complete picture of how people are spending their days in their communities. Employment providers are required to answer questions #1 through #4 and their associated sub-questions. Questions #5 and #6 are not required per rule for any provider, but DODD encourages all providers to answer them to help DODD better understand how people live, work, and play in their communities. All data will be shared on an external website for all Ohioans to see, including the aggregate data from questions #5 and #6.

## How Data is Imported into OTS

For Adult Day and Employment providers, people are added into the providers' respective dashboards on September 10 if the provider has billed certain waiver services—Adult Day, Vocational Habilitation, Group Employment, Individual Employment, and Career Planning (Benefits Education and Analysis, Career Discovery, Career Exploration, Employment-Self-Employment Plan, Job Development, Situational Observation and Assessment, Worksite Accessibility, and Self-Employment Launch)—within the last 12 months.

All people residing in an ICF or DC as of September 10 will be added to the respective dashboards for each facility.

For county boards, people are added to the respective dashboards based on the services and supports selected within CRM-IDS, as long as the person is considered active. A person is considered active when there is no termination date, no date of death, and the person has an enrollment or re-enrollment date.

People receiving Adult Day or Employment services on local funds will be assigned to the appropriate provider(s) by the county board. People receiving Active Treatment that resembles an Adult Day or Employment service will be assigned to the appropriate provider by the ICF or DC. If an ICF or DC has a contract with a provider that is not a DODD provider, the ICF or DC will be responsible for entering the data.

## The Outcome Tracking System Application

### Who Has Access?

Anyone with access to the previous Employment First Outcome Tracking System application as of June 27, 2019 will automatically have access to the Outcome Tracking System application. All other users will need to request access.

## **Requesting Access**

For information on creating an account or requesting access to the Outcome Tracking System application, use the OHID & DODD Account Creation and Login Guide for OTS Providers.

## Navigating the Outcome Tracking System Application

## Accessing the Outcome Tracking System Application (All Users)

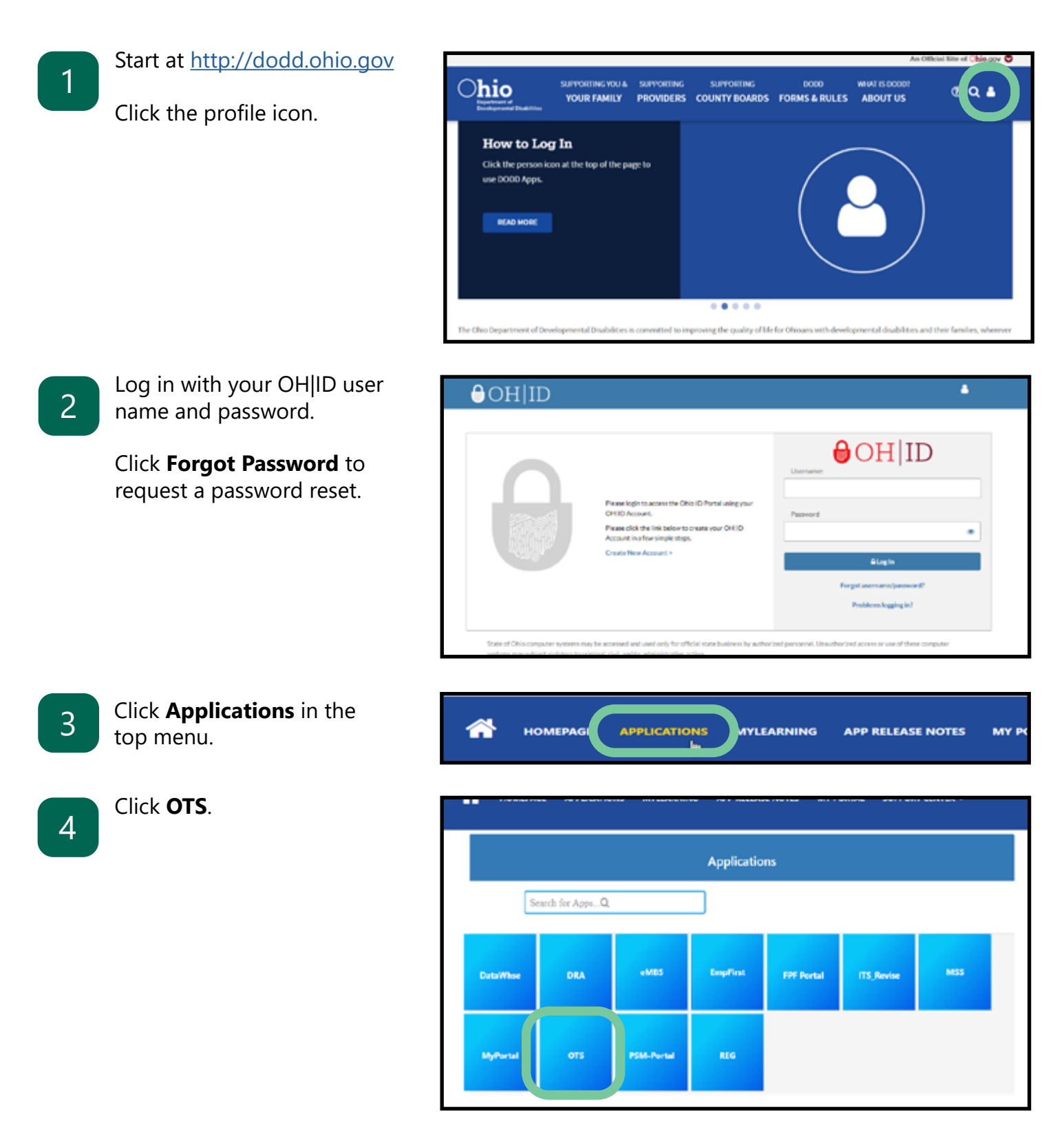

## The OTS Dashboard (All Users)

The OTS Dashboard is the home screen for the OTS Application. You can always return to the OTS Dashboard by clicking the Dynamics 365 icon.

The OTS Dashboard includes the up-to-date status for the questionnaires in your queue. You can see at a glance how many questionnaires are in your queue overall, how many have not been started, how many are in progress, and how many have been completed.

The status rings do not count the number of people, but the number of questionnaires. You may have multiple questionnaires for the same person if you have provided services under multiple contract numbers, such as different agencies operating under the same parent agency.

#### SANDBOX 🕹 Save As 🛛 + New 🗸 🗸 Set As Default 🖒 Refresh All County Board Dashboard ~ Questionnaire Queue Show 10 • entries Search: 6 Gender DODD # First Name 4 Last Name Date of Birth PPCE O Status Master Record No data available in table Showing 0 to 0 of 0 entries Previous Next Assignment Queue

#### County Board User Dashboard

ICF, DC, and Provider User Dashboard

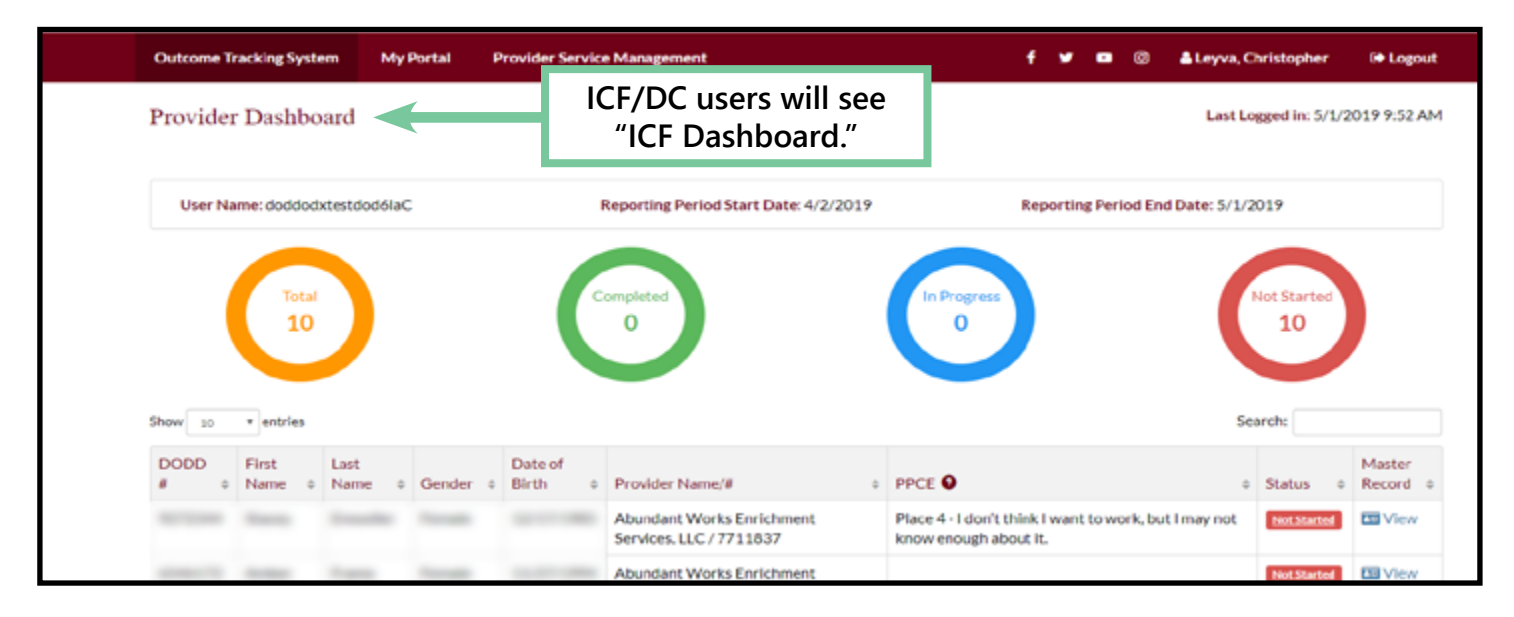

## Questionnaire Queue (All Users)

The Questionnaire Queue lists the people whose questionnaires you are required to complete.

For intermediate care facility users, developmental center users, and other providers, the Questionnaire Queue will include people who have received Adult Day Support, employment services, or Active Treatment that resembles an Adult Day or employment services from the provider or facility. Providers will also see anyone who has been assigned to them by a county board, ICF, or DC.

The Questionnaire Queue includes the person's DODD number, first and last name, gender, date of birth, and Place on the Path to Community Employment. You can also see each questionnaire's status and a Master Record that shows a read-only document of all data submitted by all providers working with the person.

The search function can be used to find the record for a specific person. You can search by any category, even using partial words to search.

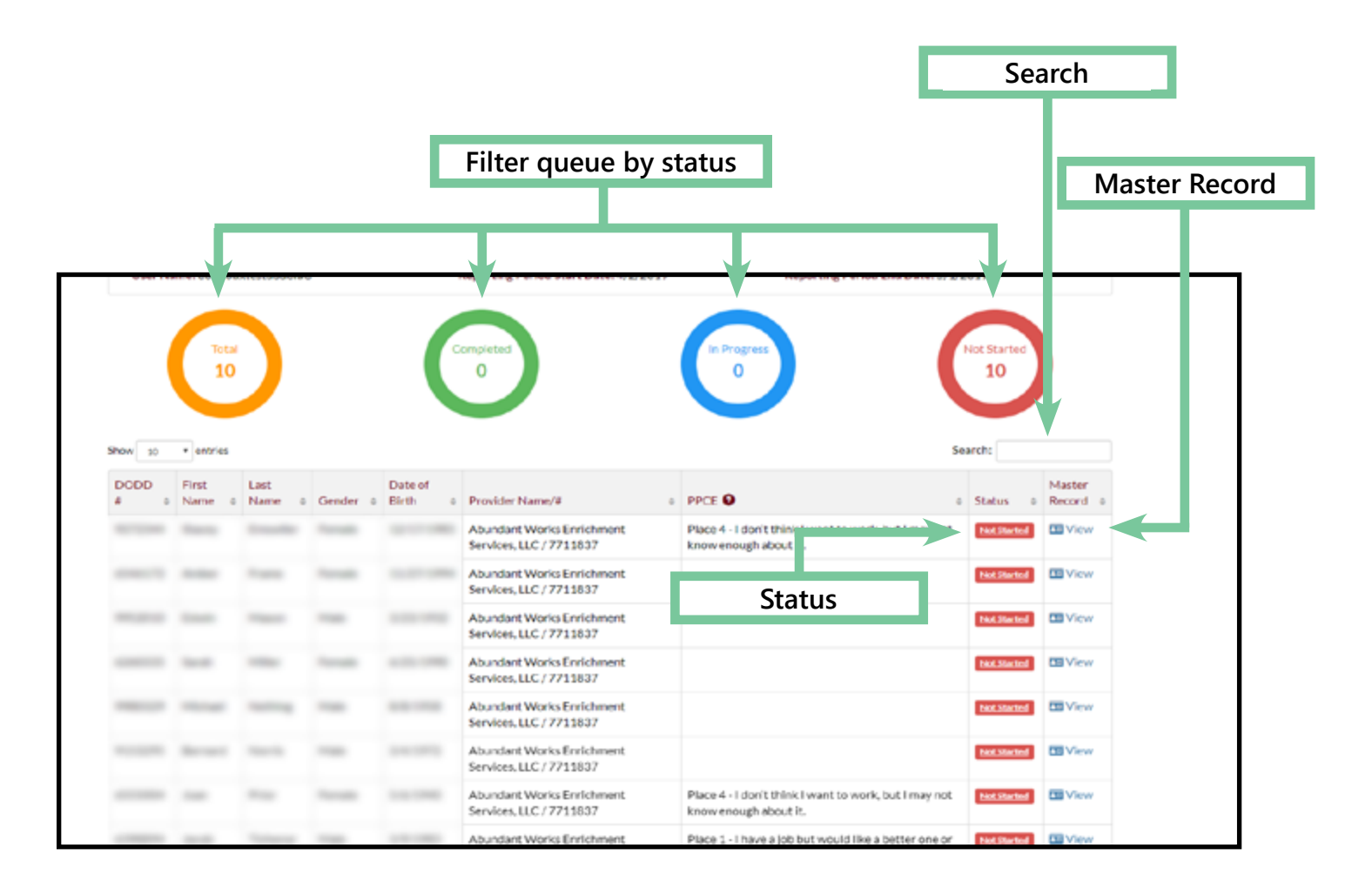

You can sort the Questionnaire Queue by any column using the sort arrows in each column heading.

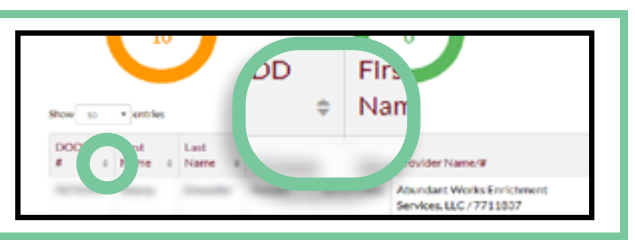

## Advanced Search (All Users)

With the advanced search function, you can search using the person's information, including name, DODD number, gender, or date of birth. You can also search by provider or facility number, facility name, or current and previous reporting periods.

County board users can search for anyone in their reporting county and anyone who has been assigned to the county board.

ICF and DC users can search anyone who is residing in the facility and anyone who has been assigned to the facility. If the facility also provides waiver services, those people will also be represented in the search function.

Provider users can only search people for whom they have billed services or people who have been directly assigned to the provider.

| Enter the search terms in the | Advanced Search    |                  |               |
|-------------------------------|--------------------|------------------|---------------|
| desired field or fields, then |                    | Reporting Period |               |
| chek Search.                  | 0000#              | First Name       | Last Name     |
|                               | Gender             | Dute Of Birth    | PECEO         |
|                               | *<br>Produker Name | Prendder Number  | Facility Name |
|                               |                    |                  |               |
|                               | Facility Number    |                  |               |
|                               |                    | Search           |               |
|                               |                    |                  |               |

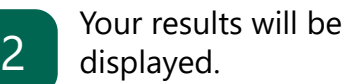

County boards and ICFs have the ability to assign people to providers from this section.

| ľ | citty Nue | br             |             |        |               |                                                                       |            |               |                                                                                                    |          |                  |
|---|-----------|----------------|-------------|--------|---------------|-----------------------------------------------------------------------|------------|---------------|----------------------------------------------------------------------------------------------------|----------|------------------|
|   |           | _              |             |        |               | 9                                                                     | -          |               |                                                                                                    |          |                  |
|   |           | 260            | er to final |        |               |                                                                       |            |               |                                                                                                    |          |                  |
|   |           | 260            | er tried    |        |               |                                                                       |            |               | Search                                                                                                    |          | _                |
|   | 0000      | e fisikase i   | Latrane     | Genter | Date of Bitth | Politikasel                                                           | facility P | Facility Name | Search                                                                                                    | 1 Salar  | Nate             |
|   | 0000      | Ø Finilitane I | Lathane     | Gender | Date of Brth  | Provider Name II<br>Greening Jack Valling<br>Services, Hr. / 2009/231 | facility # | PacifityName  | Search PICE  PICE | Status I | Master<br>Record |

ICF users can only assign people who are residing in the facility if the ICF also provides waiver services.

| 3 | Click <b>Clear</b> to clear the results and begin a new search.                    | Gender                                | Date Of Birth    | PPCT O        |
|---|------------------------------------------------------------------------------------|---------------------------------------|------------------|---------------|
|   |                                                                                    | Provider Name                         | Provider Number  | Facility F    |
|   |                                                                                    | FacilityNumber                        | 3                |               |
| 4 | Click <b>Export to Excel</b> to<br>download your search as<br>an Excel spreadsheet | Show 12 * er 15 12 Export to Fault    | Cur              |               |
|   |                                                                                    | DODD # First Name * Last Name * Gende | Date of<br>Birth | aciity Name 0 |

## Assignment Queue (County Board, ICF, or DC Users)

The Assignment Queue is where county board, ICF, or developmental center users assign a questionnaire to the appropriate adult day or employment provider(s), providers that are supporting someone who is competitively employed, or providers using locally-funded monies.

For ICF and DC users, the Assignment Queue and Questionnaire Queue are combined.

County board users are not able to see people who do not have their county listed as the reporting county or who are living in an ICF, unless that person was directly assigned to the county board.

#### **County Board Users**

| Assi | ignment (    | Queue                                                                                                    |   |                    |        |     |               |                                                                             | Assign1 |
|------|--------------|----------------------------------------------------------------------------------------------------|---|--------------------|--------|-----|---------------|-----------------------------------------------------------------------------|---------|
| Show | 10 • entries |                                                                                                    |   |                    |        |     |               |                                                                             | Search: |
|      | DODD #       | First Name                                                                                                    | 0 | Last Name 0        | Gender | • 1 | Date of Birth | PPCE O                                                                      |         |
| 8    | -            | the second second second second second second second second second second second second second second second se |   | Country of Country | -      |     |               | Place 4 - I don't think I want to work, but I may not know enough about it. |         |
| 8    |              | -                                                                                                    |   | -                  |        |     | 111110        | Place 4 - I don't think I want to work, but I may not know enough about It. |         |
| 8    |              | -                                                                                                    |   |                    |        |     | 11110         | Place 1 - I have a job but would like a better one or to move up.           |         |
| 8    | -            |                                                                                                    |   |                    |        |     |               |                                                                             |         |
|      |              |                                                                                                    |   |                    |        |     |               |                                                                             |         |

**ICF and DC Users** 

| 744 | a to v entries Search: |              |             |          |                  |   |                      |                 | ι;                                        |                                                            |             |                    |
|-----|------------------------|--------------|-------------|----------|------------------|---|----------------------|-----------------|-------------------------------------------|------------------------------------------------------------|-------------|--------------------|
|     | # o                    | First Name 💡 | Last Name o | Gender e | Date of<br>Birth | 0 | Provider<br>Name/# o | Facility<br># o | Facility Name 🗸                           | PPCE O                                                     | Status o    | Master<br>Record o |
|     |                        |              |             | Male     |                  |   |                      | 4812126         | NORTHWEST OHIO<br>DEVELOPMENTAL<br>CENTER | Place 2 - I want<br>a job, I need<br>help to learn<br>one. | Not.Studied | To View            |
|     |                        |              |             | Female   |                  |   |                      | 0210113         | MARY ANN BROWN<br>HOME                    |                                                            | Not Started | E View             |

# Assigning Questionnaires to a Provider (County Board, ICF, or DC Users)

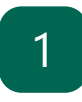

Begin at the OTS Dashboard and scroll down to the Assignment Queue.

| Co.       | unty Bo | ard Dashboard                 | ~                                                                                                    |            |                 |                                                      |                                                                                                    |
|-----------|---------|-------------------------------|----------------------------------------------------------------------------------------------------|------------|-----------------|------------------------------------------------------|----------------------------------------------------------------------------------------------------|
|           |         |                               |                                                                                                    |            | )               | (integration)                                        |                                                                                                    |
| Ques      | tionnai | re Queue                      |                                                                                                    |            |                 |                                                      |                                                                                                    |
| 0000      | D.e.    | <ul> <li>Entitions</li> </ul> | 1 Latitions                                                                                                    | 1 Gentle   | r i Data        | 1000 1 DICT 0 1                                      | Search I                                                                                                    |
|           |         | 11111111                      | 1.000                                                                                                    | - 000      | Too data avaita | dia in Labie                                         | Participant of the second second seco |
| Assi<br>( | gament  | Queue                         |                                                                                                    |            |                 |                                                      | Previous Next                                                                                                    |
|           | \$ 9000 | + FintName                    | EastName                                                                                                    | 1 Genter 1 | Date of Birth   | PPCE O                                               |                                                                                                    |
| 0         | -       | -                             | discussion in the local discussion of the local discussion of the local discus | 1000       |                 | Pace 4 - I don't think I want to work, but I may not | know enough about it,                                                                                                    |
| 0         |         |                               | -                                                                                                    | 1000       | 100.000         | Place 4 - Edorf Utherk, want to work, but I may not  | know enough about II.                                                                                                    |
| 0         |         |                               | 10000                                                                                                    | -          | 100.000         | Place 1 - These alph but would like a better one or  | to-move up.                                                                                                    |
| 0         | -       |                               | -                                                                                                    | -          |                 |                                                      |                                                                                                    |
|           |         |                               |                                                                                                    |            |                 |                                                      |                                                                                                    |

2

Click the boxes to select the people whose questionnaires will be assigned.

| Ass  | ignment Qu   | ieue       |   |           |   |          |               |   |               |
|------|--------------|------------|---|-----------|---|----------|---------------|---|---------------|
| Show | 10 • entries |            |   |           |   |          |               |   |               |
|      | DODD# 0      | First Name | 0 | Last Name | 0 | Gender 0 | Date of Birth | 0 | PPCE 0        |
| ×    |              | 1000       |   | -         |   | -        |               |   | Place 4 - 1 d |
| R    |              |            |   | -         |   | -        | 1.0.000       |   | Place 4 - 1 d |
|      |              |            |   | -         |   |          |               |   | Place 1 - I I |
| 8    | -            | 100        |   | -         |   |          |               |   |               |
|      | -            |            |   | -         |   | -        |               |   | Place 1 - I I |
|      | *****        | 101        |   |           |   | -        |               |   | Place 3 - Fr  |
|      |              |            |   |           |   |          |               |   |               |

3

#### Click Assign Provider.

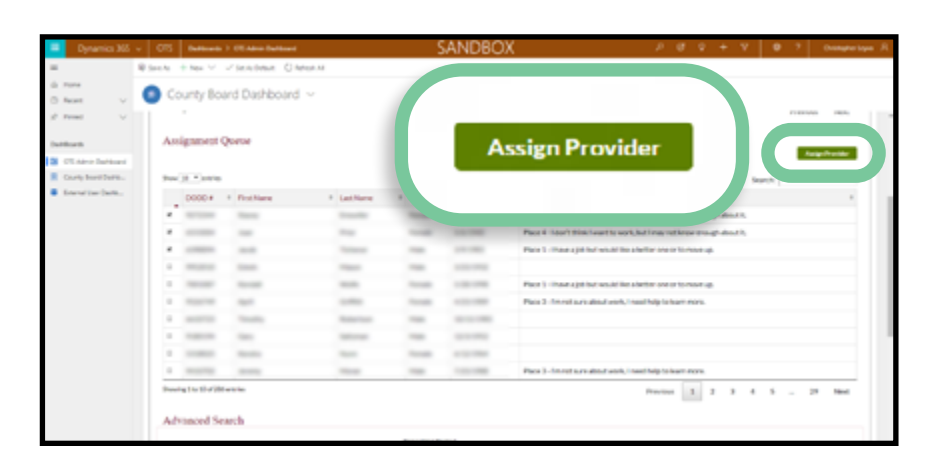

A pop-up will appear. Click **Get Provider**.

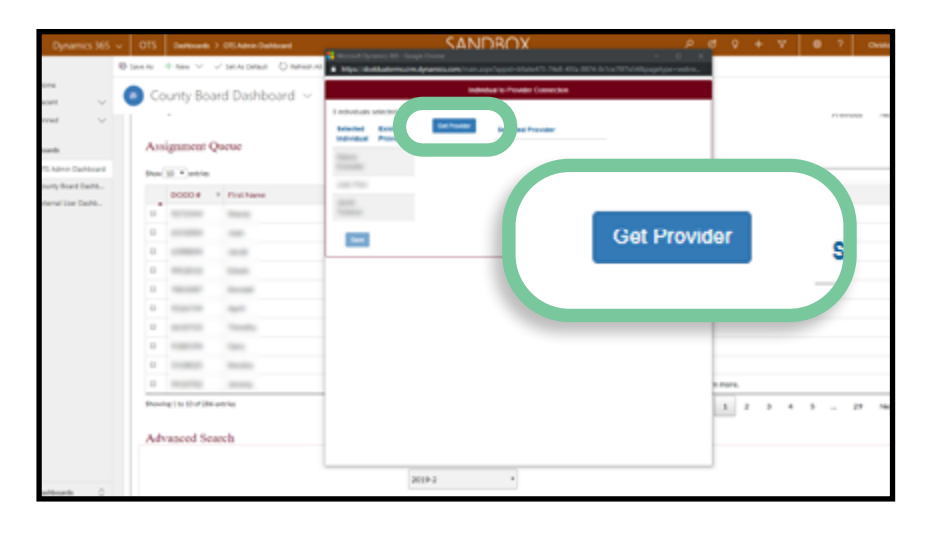

Lookup Records

Look for Records

Select record

Type to search

## 5

6

#### Type the provider's name or contract number into the search field.

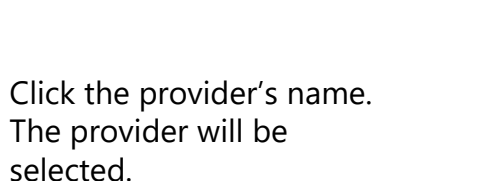

Add additional providers to the selection using this same process.

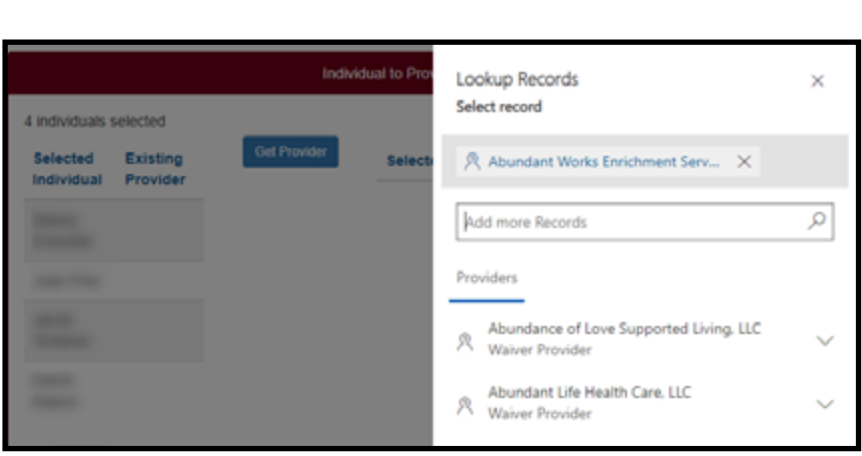

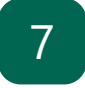

Once all providers have been selected, click **Add**.

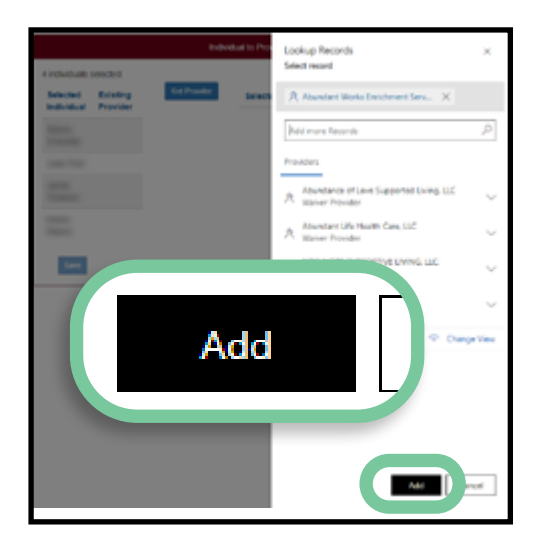

3 individuals selected

Selected Individual Existing

Provi

4

×

Q

Click **Save**.

8

| lected Existing Get Provider | Selected Provider                            |
|------------------------------|----------------------------------------------|
|                              | Abundant Works ×<br>Enrichment Services, LLC |
|                              |                                              |
|                              |                                              |
|                              |                                              |
| Save                         |                                              |

A provider *cannot* be unassigned once you click Save. Click the "x" to remove a provider before saving. If you need to remove a provider after saving, contact <u>employmentfirst@dodd.ohio.gov</u>.

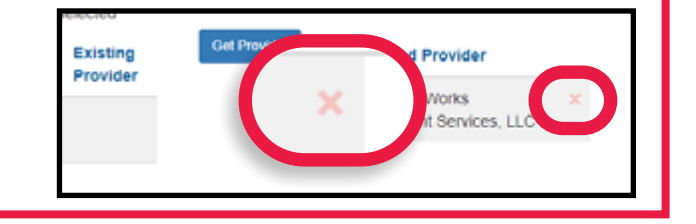

9

Click **Yes** to confirm the assignment of the questionnaire(s) to the selected provider(s).

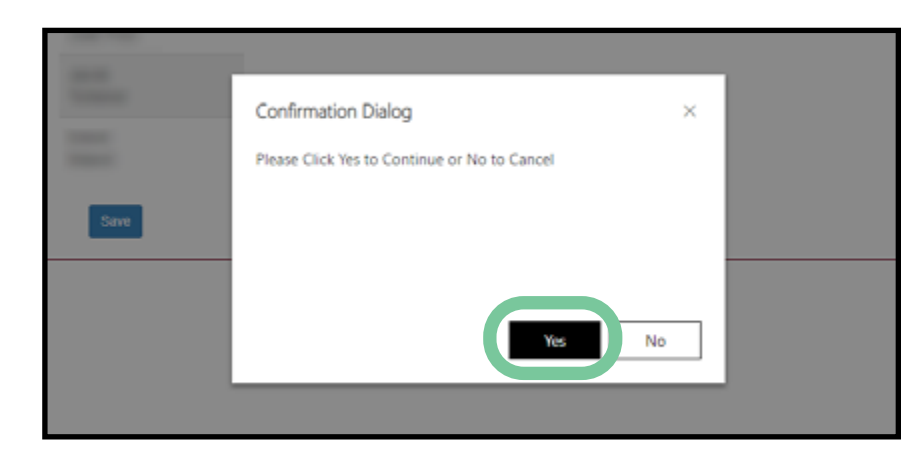

## 10

Close the pop-up window and refresh your page to see your changes.

Assignments occur in real time and are immediately available on the provider or county board's Questionnaire Queue.

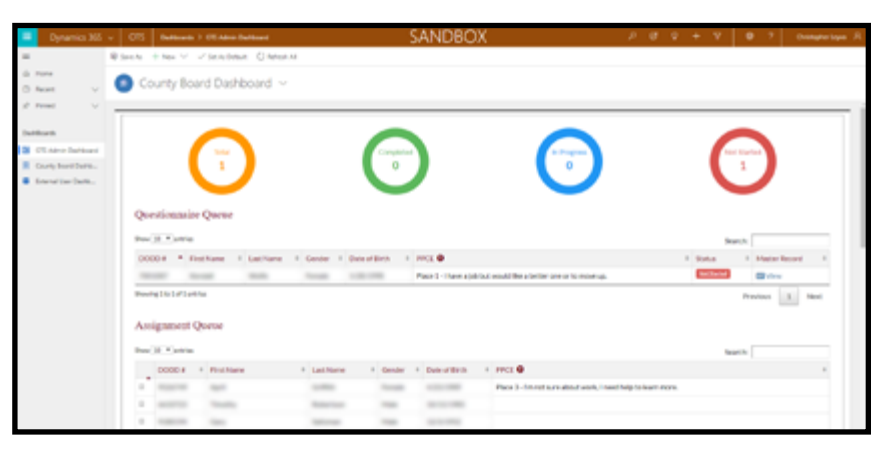

## **Completing the Questionnaire (All Users)**

Begin at the OTS Dashboard and scroll down to the Questionnaire Queue.

| Oynamics 365                                                          | ~ ots       | Dations 7   | OSAdria Oahlward |                               |                | SANDBO                            | )X             | ) م                                            | 4 9 + V   | 0 ? Over       |
|-----------------------------------------------------------------------|-------------|-------------|------------------|-------------------------------|----------------|-----------------------------------|----------------|------------------------------------------------|-----------|----------------|
|                                                                       | (E) take PA | †.tes ⊻ _v  | Owner Owner      | 67.A3                         |                |                                   |                |                                                |           |                |
| enet v                                                                | 0 0         | ounty Boar  | d Dashboard      |                               |                |                                   |                |                                                |           |                |
| each<br>15 Admin Cachboard<br>sorty Board Danks.<br>fernal Lise Cachb |             | (           | ĩ                |                               | 6              | )                                 |                |                                                | (         | 1              |
|                                                                       | Que         | estionnaire | Queue            |                               |                |                                   |                |                                                |           |                |
|                                                                       | Stew        | to A white  |                  |                               |                |                                   |                |                                                |           | Search         |
|                                                                       | DOG         | D4 * Dry    | Name I Last Name | Gender # D                    | inter of Birth | PPCE 0                            |                |                                                | * Status  | * HasterRecord |
|                                                                       | -           | -           | -                | 1000                          |                | Plant-Davea)                      | A fast would b | ke a better one or to moverup.                 | Bell Barb | Carley (       |
|                                                                       | Ass         | ignment Q   | ueue             |                               |                |                                   |                |                                                |           | Product 1 No   |
|                                                                       | Show.       | 10 1 1000   |                  |                               |                |                                   |                | •                                              |           | Search:        |
|                                                                       |             | 0000#       | PirstName        | <ul> <li>Lact Name</li> </ul> | Center         | <ul> <li>Data of Birth</li> </ul> | + PPCE         | •                                              |           |                |
|                                                                       |             |             | -                | _                             |                |                                   | Pace           | 1 - FIR INC SURE BOOLD WORK, I NEED THE TO REP | t Pars.   |                |
|                                                                       |             | _           | -                | -                             |                |                                   |                |                                                |           |                |
| atteach 0                                                             | 0           |             | -                | 1000                          | 100            |                                   |                |                                                |           |                |

For county board users, if a person's questionnaire is not already in your Questionnaire Queue, you must first assign the questionnaire to the county board.

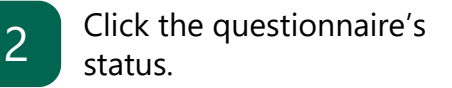

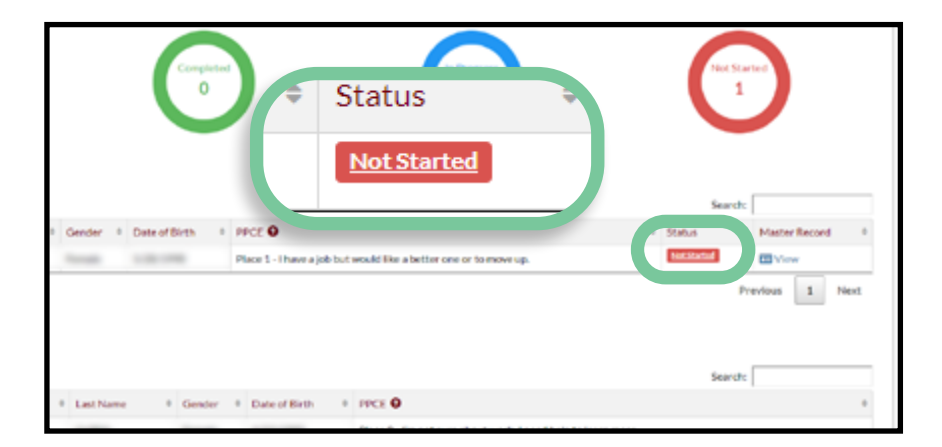

3

1

Answer the six questions with "yes" or "no" for what supports you provided to the person in the month of September.

| nnaire | 5                                                                              |
|--------|--------------------------------------------------------------------------------|
|        | Is the Individual in a Competitive Job? 🔷 Yes 🔷 No                             |
|        | Are you supporting this individual in a Group Integrated Job? 🔷 Yes 🔷 No       |
|        | Is the individual in Facility-Based Work? 🔷 Yes 🔷 No                           |
|        | is the Individual In Self-Employment? 🔷 Yes 🔷 No                               |
|        | Are you providing the Individual Facility-Based Non-Work Services? 🔷 Yes 🔷 No  |
|        | Are you providing the Individual Community-Based Non-Work Services? 🛛 Yes 🚫 No |
|        |                                                                                |

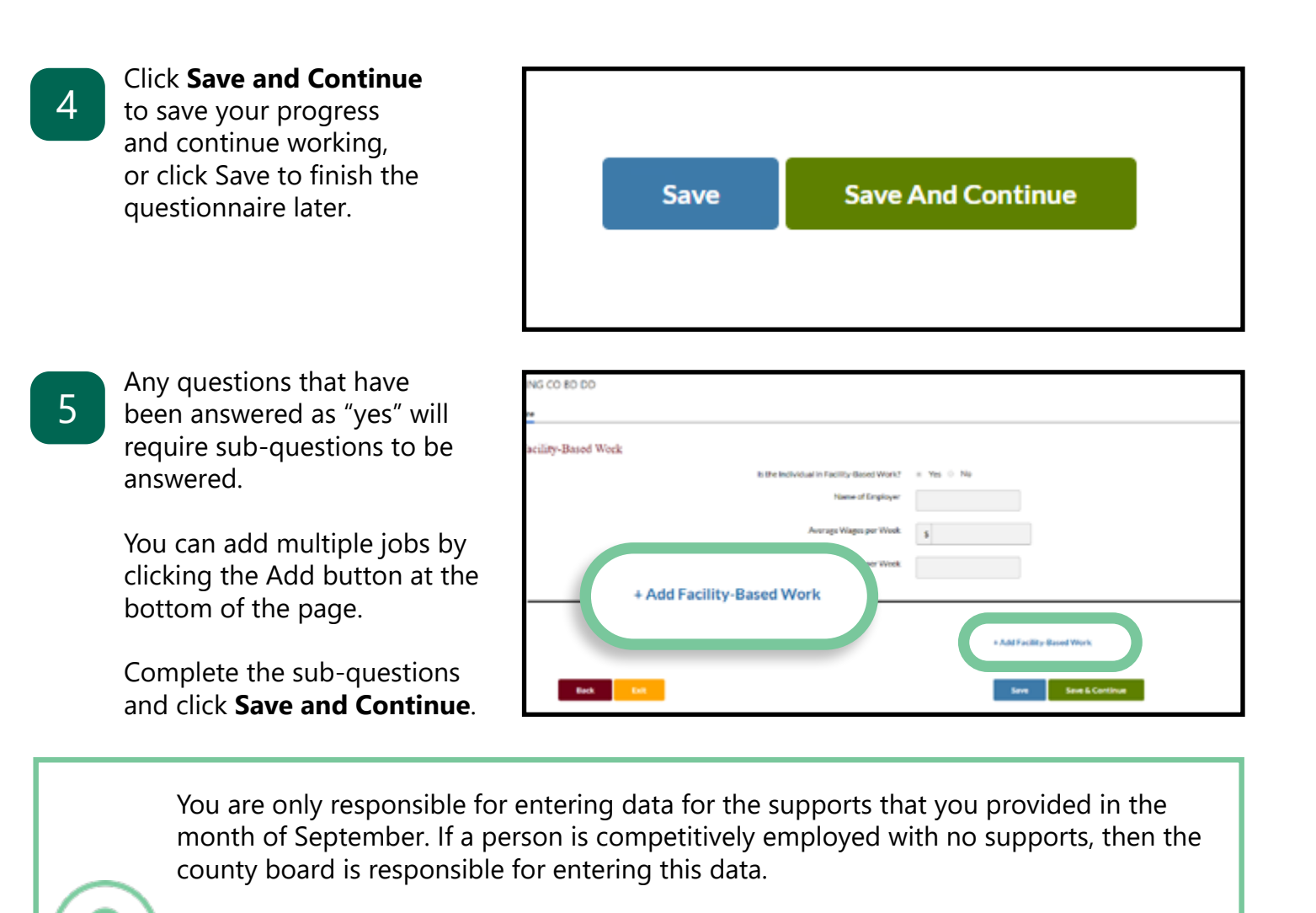

If a person is competitively employed and also lives in an ICF or DC, that facility is responsible for entering this data.

If Active Treatment is provided by a contracted agency that is not a DODD provider, the ICF or DC will be responsible for entering the data for those questionnaires.

A summary of your answers is provided for your review once you have completed all necessary sub-questions.

6

To make a correction, click the **Edit** button for that section.

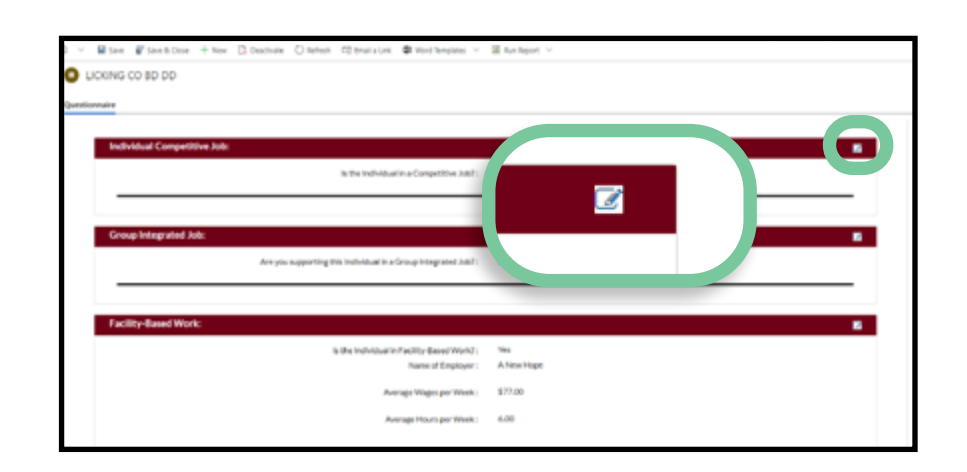

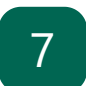

If everything is correct, click **Submit**.

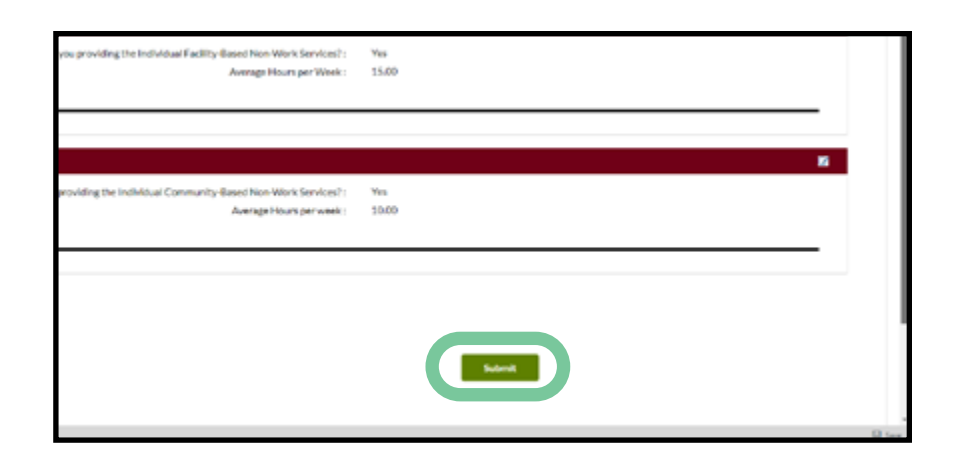

It is important to ensure all the information is correct. Once the questionnaire has been submitted, no corrections can be made by anyone, including DODD.

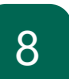

You will return to the OTS Dashboard, and the questionnaire will now have a status of "Completed."

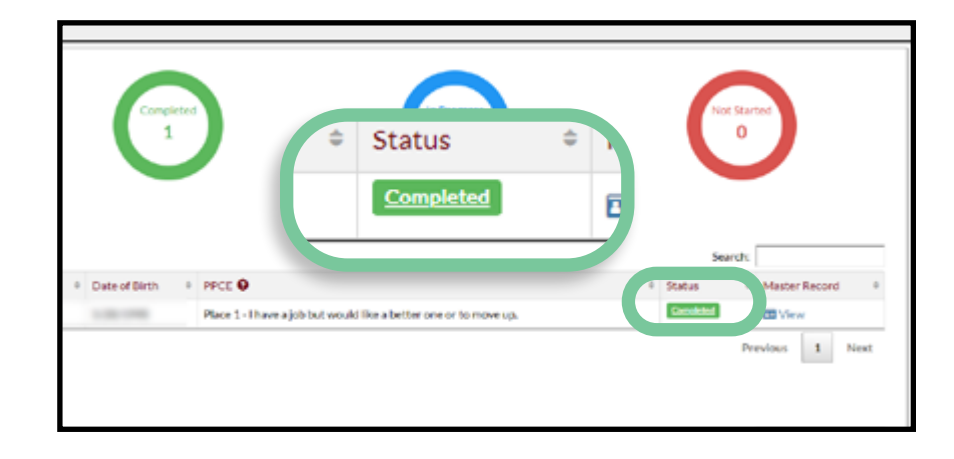

## Subsequent Year Reporting (All Users)

If you answer "yes" to any of the six main questions in the questionnaire, the answers for the related sub-questions will be available in subsequent years to make completing the questionnaire fast and easy.

The answers to the sub-questions from previous years are available even if you did not previously complete a person's questionnaire.

If you answered "yes" to any of the six main questions in a previous year, your previous answers to the related sub-questions will be already prepopulated when you answer "yes" to the same question.

If you did not answer the questionnaire for the person, entries from previous providers will be available in a drop down menu.

Select the job that you are now supporting, and the previous answers will populate.

| poymentael volgebeacongreas ao la roota-e.<br>soomit your questionitaire. | 11-8059-0000911-6440140500000-0440040-048-0011-0150-0 |
|---------------------------------------------------------------------------|-------------------------------------------------------|
| Is the Individual in a Competitive Job?                                   | Yes O No                                              |
| Name of Employer                                                          | AMC Theater                                           |
| Average Wages per Week                                                    | \$ 220.00                                             |
| Average Hours per Week                                                    | 20.00                                                 |
| ow does the person typically get to this Job?                             | Walks/Rides bike Public transportation (bus/train)    |
|                                                                           | Agency/Independent Provider provides transportation   |

| Occupation (Previous Period)                                                                                                    |                                                          |                                                                                                    |
|----------------------------------------------------------------------------------------------------|----------------------------------------------------------|----------------------------------------------------------------------------------------------------|
| Computer and Mathematical (CUYAHOGA COUNTY BOARD OF DI<br>Personal Care and Service (RICHLAND COUNTY BOARD OF DD)<br>None of the Above | tion (Previous Period)<br>Health<br>Comp<br>Porso<br>Not | Care Support (Active Day Of Ohio DBA Active Day Of Cincinnati)<br>ter and Mathematical (CUYAHOGA COUNTY BOARD OF DEVEL<br>al Care and Service (RICHLAND COUNTY BOARD OF DD)<br>of the Above |

It is important to review any information from previous years to ensure it is correct for data integrity. Once the questionnaire has been submitted, no corrections can be made by anyone, including DODD.

Review the information and make any necessary revisions or additions, then click **Save and Continue** to save your progress and continue working, or click **Save & Exit** to finish the questionnaire later.

| Occupation         | Building and Grounds Cleaning and Maintenance \$                                                                      |
|--------------------|----------------------------------------------------------------------------------------------------|
| om the previous re | + Add Individual Competitive Job<br>porting period for this individual. Please review all answers to make updates and |
|                    | Save Save And Continue                                                                                                |

To make a correction, click the **Edit** button for that section.

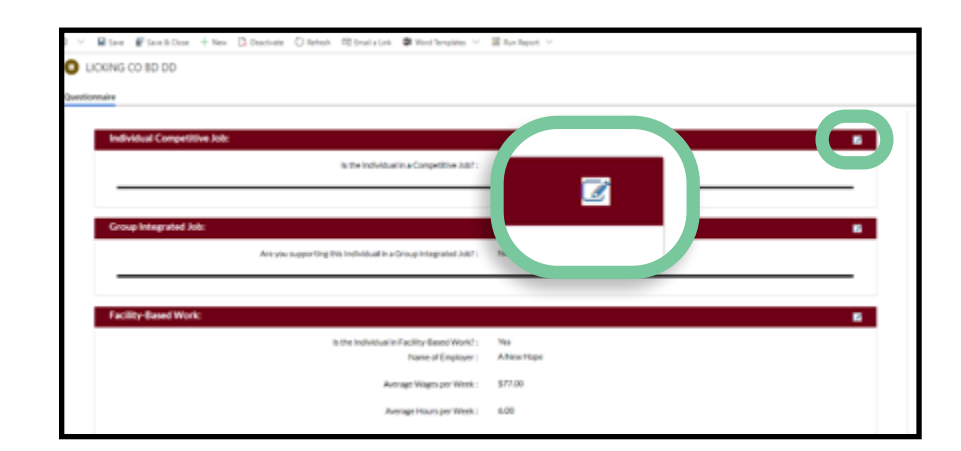

If everything is correct, click **Submit**.

| you providing the Individual Facility-Based Non-Work Services? :<br>Average Hours per Work : | Yes<br>15.00 |     |
|----------------------------------------------------------------------------------------------|--------------|-----|
| providing the Individual Community-Based Non-Work Services? :<br>Average Hours per week :    | Ym<br>50.00  | •   |
|                                                                                              |              |     |
|                                                                                              |              | 9.0 |

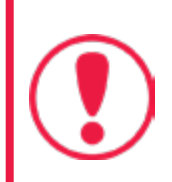

Once the questionnaire has been submitted, no corrections can be made by anyone, including DODD.

You will return to the OTS Dashboard, and the questionnaire will now have a status of "Completed."

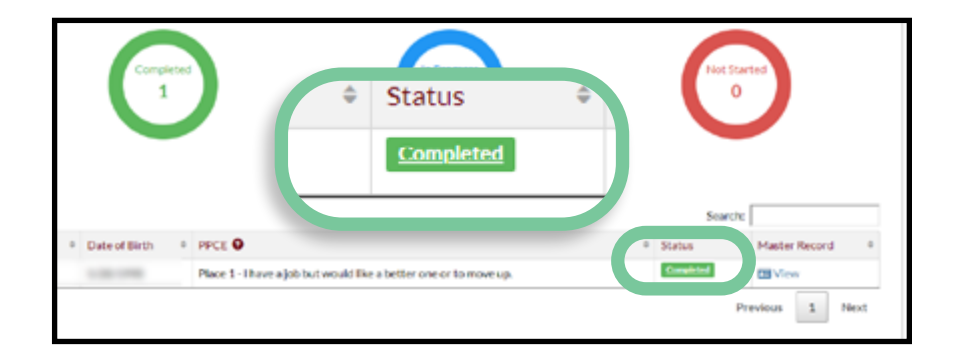

# Place on the Path to Community Employment (County Board Users)

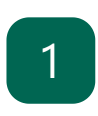

Start at <u>http://dodd.ohio.gov</u>

Click the profile icon.

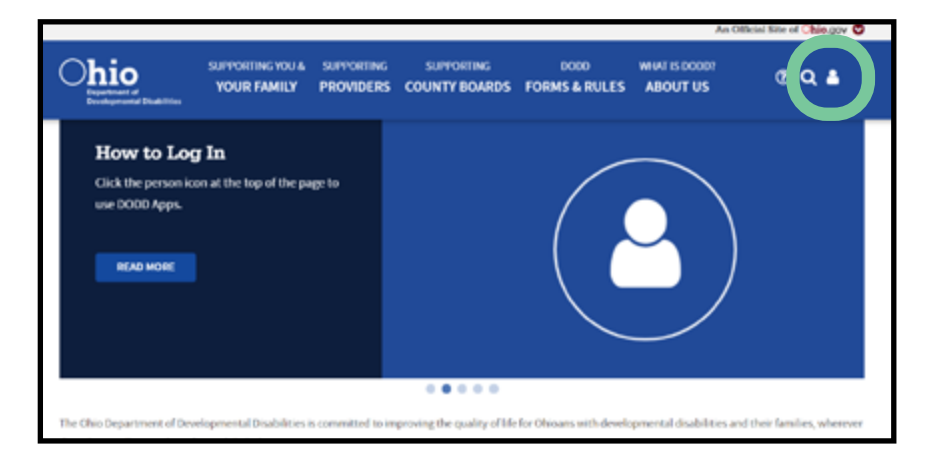

## 2

Log in with your OH|ID user name and password.

Click **Forgot Password** to request a password reset.

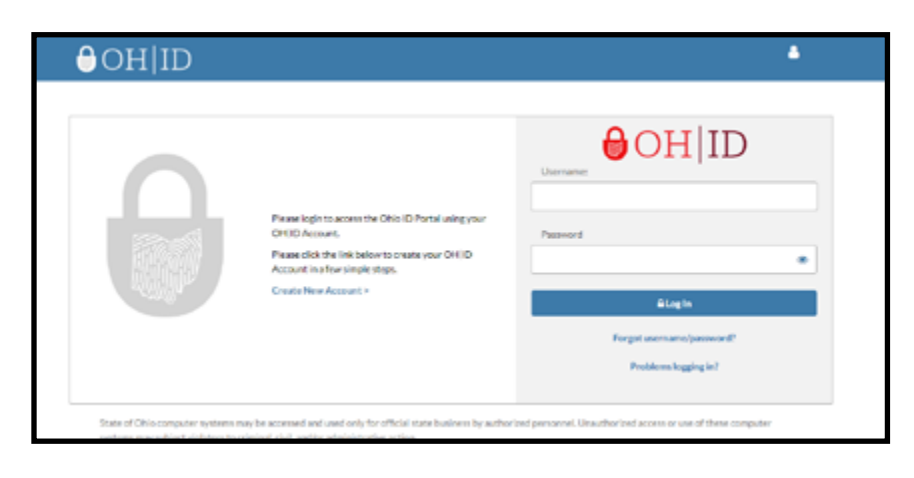

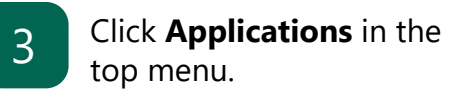

Click ImagineIS or LOC.

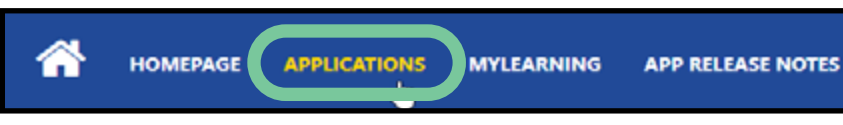

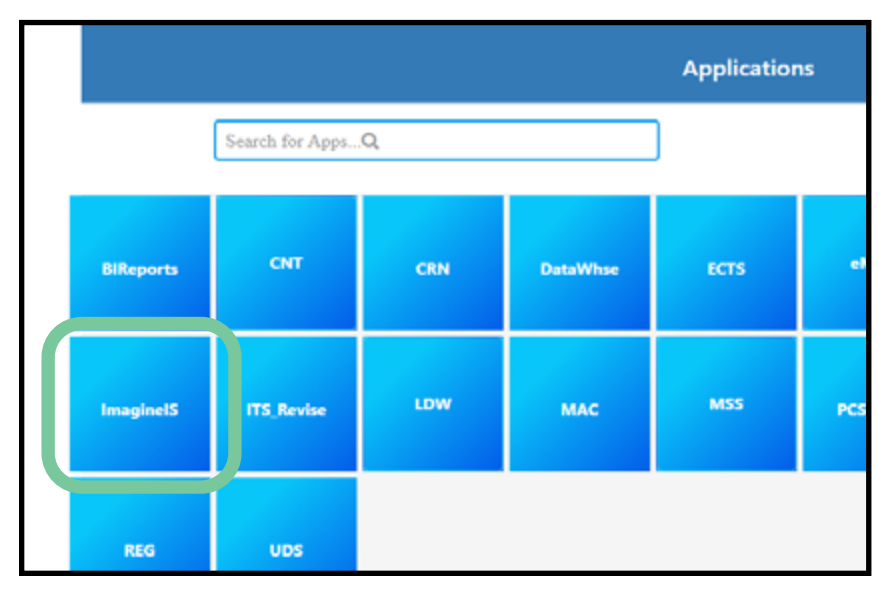

4

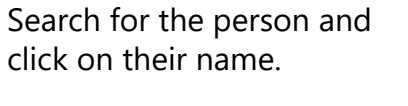

| = | Dynan  | nics 365  | * I      | magine     | ¥    | Individua | ьэ  | Robe | rt Blaylo | a > S       | ande       | م 30       |             |         | ۷           | Θ   |
|---|--------|-----------|----------|------------|------|-----------|-----|------|-----------|-------------|------------|------------|-------------|---------|-------------|-----|
| Ø | - QU   | ICK NAV   | NAVIGATE | 10 -       | VEW  | DOCUMENT  | s E | SAVE | ₿w        | E & CLOSE   | 42 CONNECT |            |             |         |             | 1   |
|   | + Acti | ve Indivi | duals    | ×          |      |           |     |      |           |             |            | Search     | for records |         |             |     |
|   |        | Full Name |          | Date of Bi | nh 1 | D0004     | 559 | 4    | M         | redicald ID | Assigned S | SA   Repor | ting County | /   Res | idence Cour | T ( |
|   |        |           |          |            |      |           |     |      |           |             |            | UCK        |             | UO      | c           |     |
|   |        |           |          |            |      |           |     |      |           |             |            | UCK        |             | UO      | c           |     |
|   |        |           |          |            |      |           |     |      |           |             |            | UCK        |             | UO      | c           |     |
|   |        |           |          |            |      |           |     |      |           |             |            | UCK        |             | UO      | 6           |     |
|   |        |           |          |            |      |           |     |      |           |             |            | UCK        |             | uo      | c           |     |
|   |        |           |          |            |      |           |     |      |           |             |            | UCK        |             | UD      | c           |     |
|   |        |           |          |            |      |           |     |      |           |             |            | UCK        |             | UO      | c           |     |
|   |        |           |          |            |      |           |     |      |           |             |            |            |             |         |             |     |

Important People In My Life

The Policy Provid

5. Adult Day Support - Fadility

10. Adult Day Support - Community

Place on the path to community employ

U

What Other People Like And Admire About Me

6

8

You will be directed to the front page for that person.

Scroll down and click the "Services and Supports" section.

- 7 Scroll below the Service and Supports section and click "+" next to "Place on the Path to Community Employment."
  - A pop up window will appear. Select the person's Place on the Path to Community Employment.

 Quick Create: Discovery Detail
 \*

 Individual \*\*
 # Detarile Rese

 Discovery General
 \*

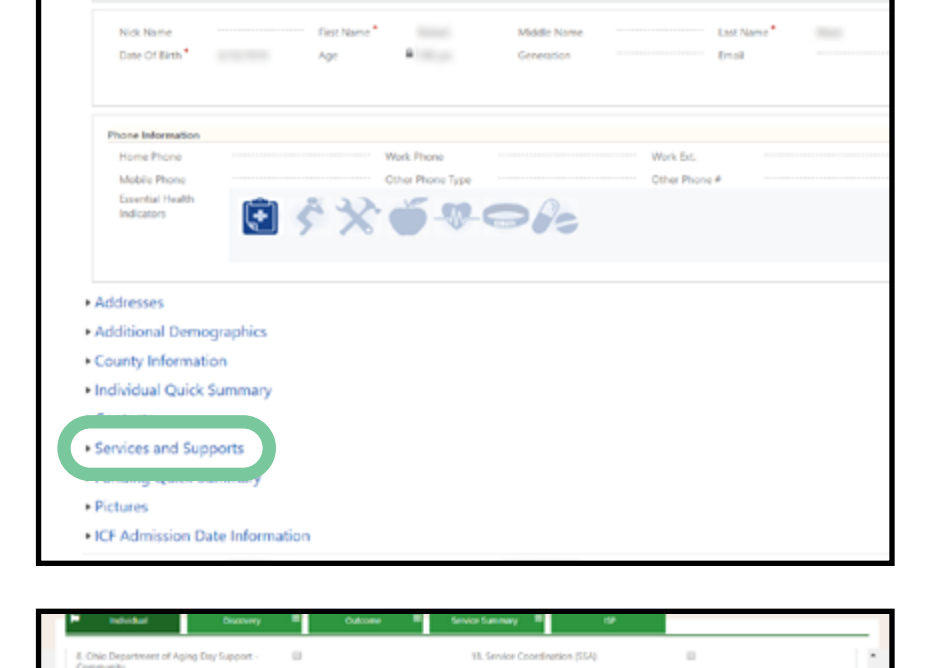

19. Family Supports

21. Career Planning

20. Pases Money Mana

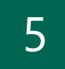

Click Save.

9

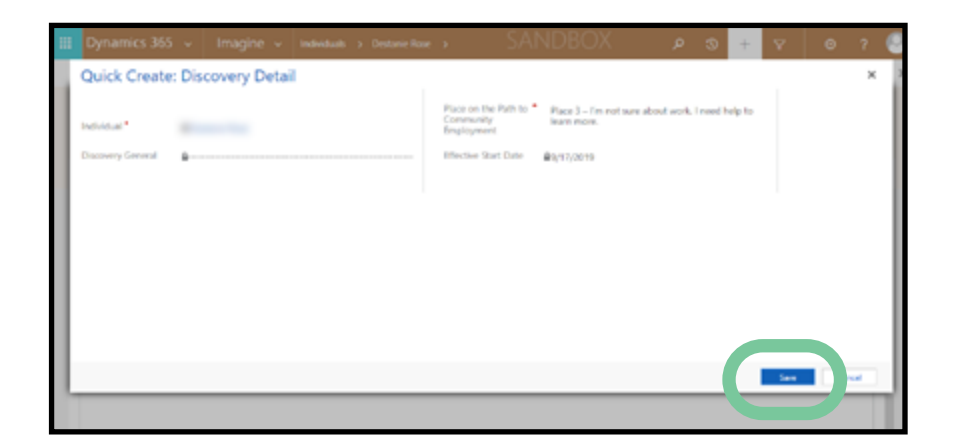

Make any other updates to the person's services and supports as necessary while updating the Place on the Path to Community Employment.

Data from CRM-IDS about a person's services and supports and Place on the Path to Community Employment is imported into OTS annually on September 10. Make sure this information is updated before that date.

# Place on the Path to Community Employment (ICF and DC Users)

~

HOMEPAGE

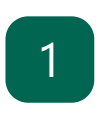

Start at http://dodd.ohio.gov

Click the profile icon.

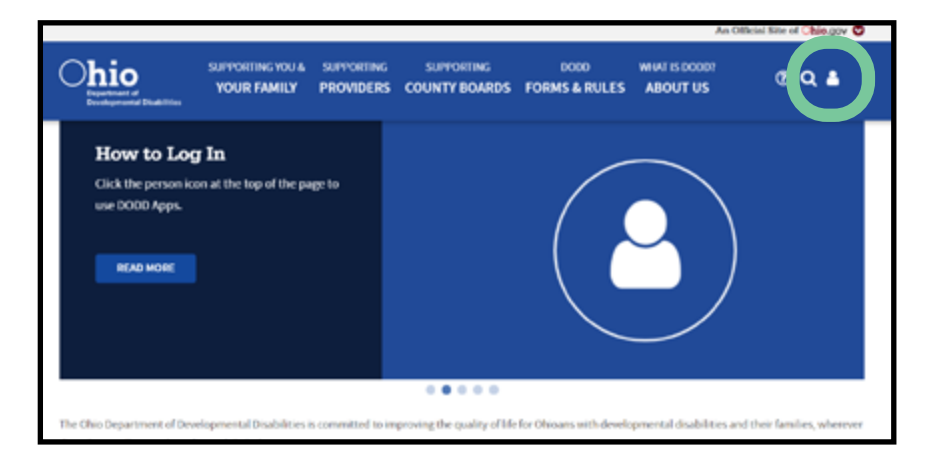

2

4

Log in with your OH|ID user name and password.

Click **Forgot Password** to request a password reset.

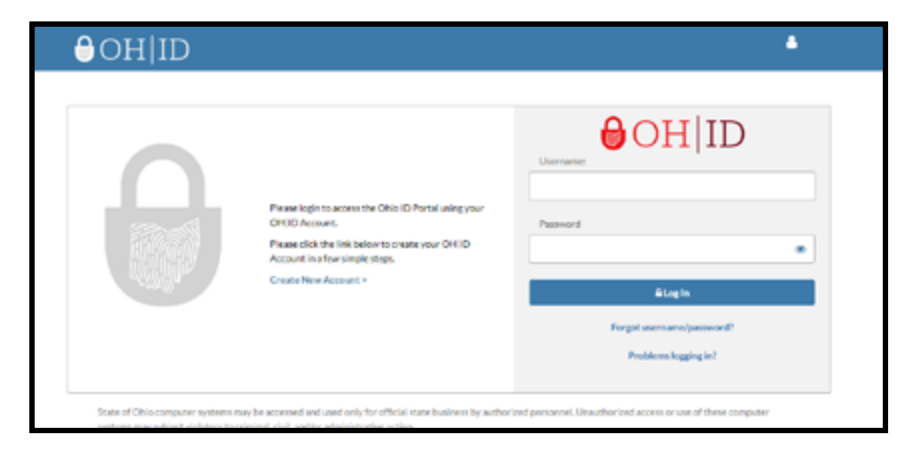

APPLICATIONS

MYLEARNING

APP RELEASE NOTES

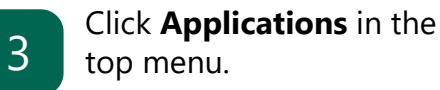

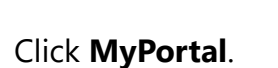

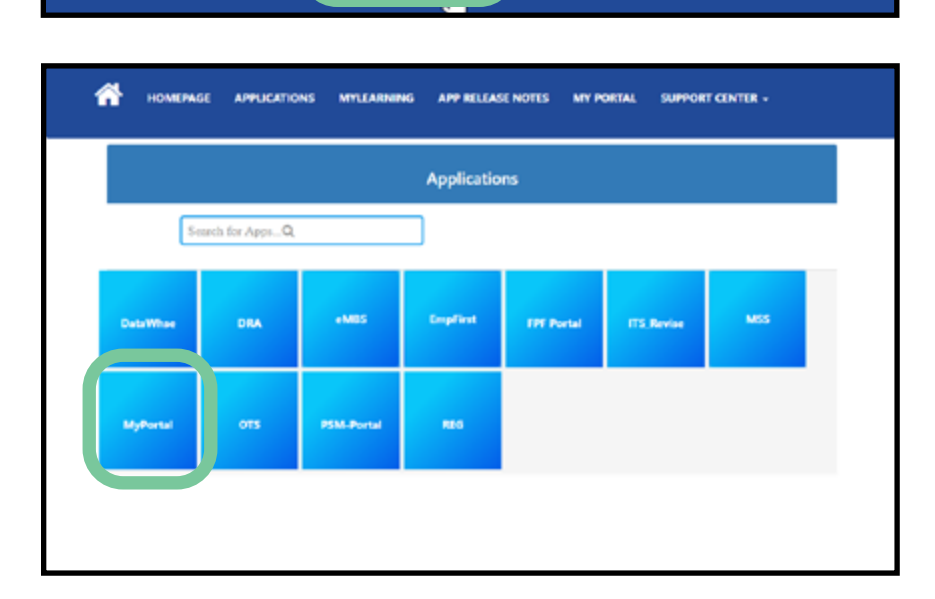

Click Continue Logon.

Sign in with logged in user Continue Logon.

## 6

5

You will be directed to the portal dashboard.

Click the appropriate facility (if you have mulitple).

| Delegat                                                                        | lee ticts. If yo                                                                                                    | u wish not to b  | lave delegatorupica                             | e create yours             | eff as a delega                           | de and assign as a      | a review contact                                 |                                                                                   |                                                                                                    | Search:                                                                     |                                                                                                    |                                                  |
|--------------------------------------------------------------------------------|----------------------------------------------------------------------------------------------------|------------------|-------------------------------------------------|----------------------------|-------------------------------------------|-------------------------|--------------------------------------------------|-----------------------------------------------------------------------------------|----------------------------------------------------------------------------------------------------|-----------------------------------------------------------------------------|----------------------------------------------------------------------------------------------------|--------------------------------------------------|
| Lost                                                                           | Name                                                                                                    | · .              | First Name                                      | 0                          |                                           | E-mail                  |                                                  | : Phone                                                                           | 0                                                                                                    | Submits POC                                                                 | 0 M                                                                                                  | lanage                                           |
|                                                                                | (ing                                                                                                    |                  | Nancy                                           |                            | nancy                                     | king@ebet.chip          | gan -                                            |                                                                                   |                                                                                                    | 2                                                                           |                                                                                                    | CHR.                                             |
|                                                                                | lorgen                                                                                                    |                  | Kimberly                                        |                            | kinbery                                   | morpor/Eclastic of      | his gov                                          | 216-285-98                                                                        | 50                                                                                                    |                                                                             |                                                                                                    | ER.                                              |
| howing 1 to 2                                                                  | or 2 entries                                                                                                    |                  |                                                 |                            |                                           |                         |                                                  |                                                                                   |                                                                                                    |                                                                             | 4 1                                                                                                  | evitas Neit                                      |
| Program                                                                        | n Manag                                                                                                    | oris             |                                                 |                            |                                           |                         |                                                  |                                                                                   |                                                                                                    |                                                                             |                                                                                                    |                                                  |
| Lest Nor                                                                       | ne                                                                                                    |                  |                                                 | First h                    | lame                                      |                         |                                                  | E-mail                                                                            |                                                                                                    | Manage                                                                      |                                                                                                    |                                                  |
| Compli                                                                         | ince Revi                                                                                                    | levurs Mater P   | YORK CROK IN THE T                              |                            |                                           |                         |                                                  |                                                                                   |                                                                                                    | Seat                                                                        |                                                                                                    |                                                  |
| Comple<br>Review<br>Number                                                     | Review<br>Name                                                                                                    | County           | Facility                                        | Review<br>Date             | Roview                                    | Roviewor                | Rovlaw<br>Type                                   | Provid<br>RDS Con                                                                 | ler +                                                                                                    | County B<br>Counts                                                          | oard<br>ot                                                                                           | Requi                                            |
| Compli<br>Review<br>Number<br>Itan asia                                        | Review<br>Name<br>D000<br>Revuile<br>DC-028-                                                                                                    | County<br>Com    | Facility<br>NATERCALE<br>DOLLAMONTAL<br>CONTEN  | Review<br>Date             | Roviow<br>Status<br>Isaly is<br>Carulete  | Reviewer<br>Deistles    | Review<br>Type<br>Topie                          | Provid<br>PDS Con<br>-Awgr RCs Contact-                                           | ier<br>Haot                                                                                                    | County B<br>Conta                                                           | oard<br>ct                                                                                           | Aequir<br>Doo                                    |
| Complia<br>Review<br>Number<br>Itan acca                                       | Review<br>Name<br>DOD<br>Remote<br>DC-C20-<br>2018                                                                                                    | County           | Facility<br>BARMANALE<br>DIVERMENTALE<br>CONTR  | Review<br>Date<br>\$15008  | Alovio w<br>Status<br>Issty is<br>Candida | Roviewor                | Rovlaw<br>Type<br>Tepte                          | Provid<br>PBS Con<br>-Ausp1955 Contact-                                           | ler<br>tisor                                                                                                    | County B<br>County B<br>Conta                                               | cand<br>et                                                                                           | Requir<br>Doo<br>CIE                             |
| Compli<br>Review<br>Number<br>Itematis<br>teeng 1 to 1<br>Facilitie            | Review<br>Name<br>DO<br>Review<br>Name<br>C. ON<br>Review<br>Review<br>C. ON<br>States<br>C. ON<br>States<br>States<br>C. ON<br>States<br>C. ON<br>States<br>C. ON<br>States<br>C. ON<br>States<br>C. | County<br>aan    | Facility<br>Watercality<br>DML:SMDOR.<br>CINTR  | Raview<br>Date<br>\$150018 | Alovie w<br>Statur<br>Instyle<br>Carolete | Roviewor<br>Data Mar    | Ravlaw<br>Type<br>Ingen                          | Provid<br>RDS Con<br>-Asser R5 Catao                                              | ior<br>theot                                                                                                    | Seet                                                                        | loard<br>ct<br>                                                                                      | Requir                                           |
| Complia<br>Review<br>Number<br>Item 203<br>Review<br>Number<br>Item 203        | Review<br>Name<br>Doo<br>Doo<br>Do-DM-<br>2015<br>of 1 ethes<br>c                                                                                                    | Cloumly<br>Class | Focality<br>KANE-MOLLE<br>DOM: JPARONE<br>GDNDN | Review<br>Date<br>\$13008  | Abviow<br>Status<br>Basty is<br>Canaste   | Reviewer<br>Deixtler    | Rovlovy<br>Type<br>Ingelse                       | Provid<br>RDS Con<br>-Augs RC Ostat-<br>ungs 109 1 Aug                            | er thof the f                                                                                                    | Seath<br>County B<br>Contas                                                 | eard<br>ct -                                                                                         | Requir<br>Doc<br>CSE<br>what                     |
| Compli                                                                         | Review<br>Name<br>DOD<br>Remaile<br>DC-028-<br>201<br>of 1 without<br>c - antes                                                                                                    | County<br>Case   | Focility 1                                      | Review<br>Date<br>\$130018 | Aloviow<br>Status<br>Isaly is<br>Canalite | Rowinswor<br>Detriction | Rovlovy<br>Typo<br>Inquir<br>et 1.1              | Provid<br>RDS Con<br>-Augs RS Catat-<br>arge 109 1 Ann                            | er i<br>thet i                                                                                                    | Seen County B Conta                                                         | eard<br>ct<br>• •                                                                                    | Requi<br>Doc<br>ECES<br>vicus Net                |
| Compli                                                                         | Review<br>Name<br>D000<br>Remaile<br>D0-028-<br>2918<br>of 1 without<br>e<br>enters                                                                                                    | County<br>Can    | Facility P                                      | Raview<br>Dato<br>\$13008  | Acrison<br>Statum<br>heaty is<br>Canada   | Rowiewor<br>Detriction  | Rovlovy<br>Type<br>Ingain<br>st 1.1<br>Type      | Provid<br>RDS Cor<br>-Jangt RC Onton<br>age 109 1 Ann                             | er itaci i                                                                                                    | Search<br>County &<br>Contas<br>Assaulterator<br>Search<br>ASIW             | oard<br>ct<br>•<br>•<br>•<br>•                                                                       | Requir<br>Doc<br>COE                             |
| Complia<br>Aeview<br>Number<br>Item 2003<br>Facilitie<br>her 10<br>0<br>0<br>0 | Review Review Name Review Remove Revealed to the review of the revealed to the review of the review of the review                                                                                                    | County<br>Can    | Facility N                                      | Raview<br>Date             | Abovicow<br>Statuw<br>Besty in<br>Campito | Reviewer<br>Deistles    | Rovlovy<br>Typse<br>Inges<br>et 1.0<br>Type<br>C | Provid<br>RDS Cor<br>-/aug Hts catas:<br>age 109 1 Ann<br>Stotus<br>Open<br>Courd | er 1<br>thort 1<br>man n<br>man n<br>thore 1<br>n<br>n<br>n<br>n<br>n<br>n<br>n<br>n<br>n<br>n<br>n<br>n<br>n<br>n<br>n<br>n<br>n<br>n<br>n | Seeth County B<br>Counts<br>Counts<br>Naco Leeptr<br>Seeth<br>MANY 1<br>Kib | oand<br>of<br>-<br>-<br>-<br>-<br>-<br>-<br>-<br>-<br>-<br>-<br>-<br>-<br>-<br>-<br>-<br>-<br>-<br>- | Angui<br>Doc<br>Citiz<br>vicus teri<br>citizeter |

7

#### Scroll down to the Individuals section and click the person's name.

| Individuale |           |       |       |
|-------------|-----------|-------|-------|
| Firet Name  | Last Name | EMail | DODD# |
|             |           |       |       |
|             |           |       |       |
|             |           |       |       |
|             |           |       |       |
|             |           |       |       |
|             |           |       |       |

8 On the person's profile page, click the Path to Community Employment tab.

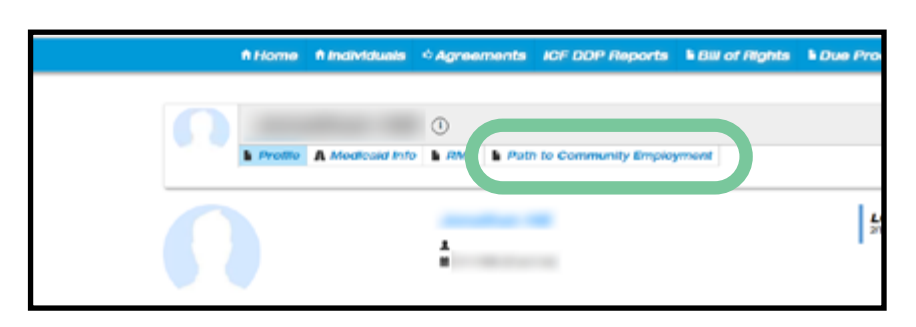

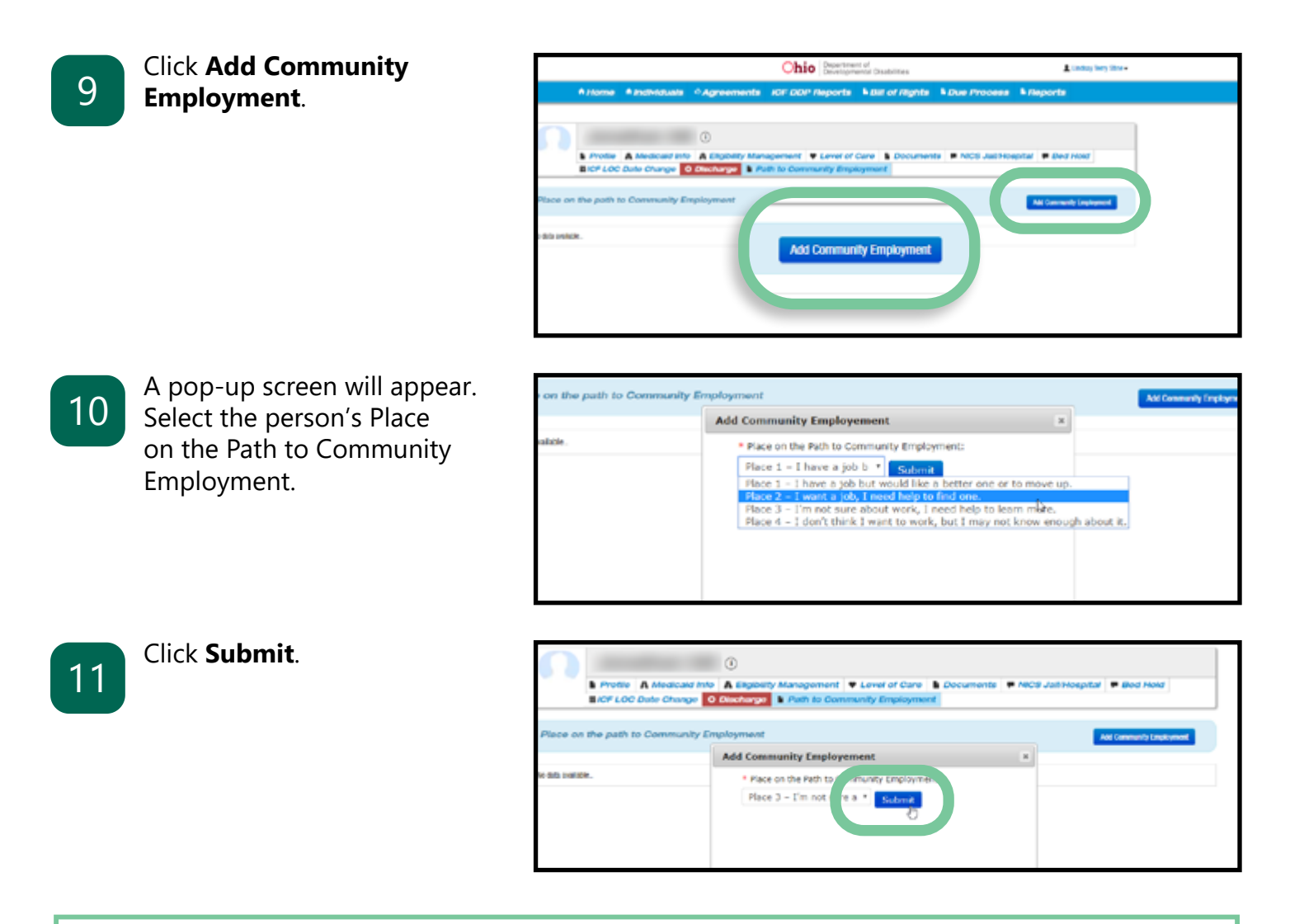

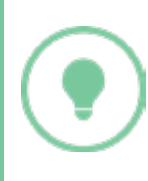

Data from the Portal about a person's Place on the Path to Community Employment is imported into OTS annually on September 10. Make sure this information is updated before that date.

## **Performance Report (County Board Users)**

The Performance Report is available throughout the reporting period and allows the county board to monitor completion of the questionnaires by all providers within their county.

#### Reports

- Performance Report
- Master Report

The report includes the total number of questionnaires, the percentage of questionnaires that are complete by each provider, and counts for how many questionnaires

- have not been started,
- are in progress,
- or are completed by each provider.

County boards can see and export individual details as an Excel document if needed.